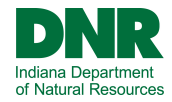

## Welcome to the Mississinewa Seasonal Campsite Lottery

# Please make sure you are familiar with the terms and regulations found at : https://www.in.gov/dnr/state-parks/parks-lakes/mississinewa-lake/ mississinewa-lake-seasonal-camping

Begin the lottery application by signing into, or creating your customer profile.

- $\Rightarrow$  Access the sign-in by using the "My Reservations & Account" buttons at the top of the screen.
- $\Rightarrow$  Then use the "Sign In" or "Sign Up" option.

|     | ASPIRA.<br>IR Indiana Department<br>of Natural Resource<br>ITE CAMPING THIS<br>DUNT                                                | s<br>S WEEKEND        | GIFT CARDS             | DONATE             | SHOP | RESERVATION POLICIES |             |
|-----|----------------------------------------------------------------------------------------------------|-----------------------|------------------------|--------------------|------|----------------------|-------------|
| f ¥ | 0                                                                                                    |                       |                        |                    |      | Sign In or Sign Up   | Indiana DNR |
|     | Sign In<br>We take privacy seriously. Re<br>Existing Custome<br>Email<br>test@tester.com<br>Password<br>Forgot Password<br>Sign In | ad our Privacy Policy | New Custo<br>Create ar | omers<br>n Account |      |                      | CONTACT US  |

Once you are signed into the website, navigate to the Mississinewa Lake landing page:

- ⇒ <u>https://indianastateparks.reserveamerica.com/camping/mississinewa-lake/r/campgroundDetails.do?</u> <u>contractCode=IN&parkId=570036</u>
- $\Rightarrow$  OR : Search for Mississinewa Lake using the search bar on the left side of the home page

Once you are signed into the website, navigate to the Mississinewa Lake landing page:

- $\Rightarrow$  https://indianastateparks.reserveamerica.com/camping/mississinewa-lake/r/campgroundDetails.do? contractCode=IN&parkId=570036
- ⇒ OR : Search for Mississinewa Lake by clicking on Reservations Home and using the search bar on the left side of the home page

|                  | ASPIRA.                    |                                  |                  |                             |                   |            |              |                 |
|------------------|----------------------------|----------------------------------|------------------|-----------------------------|-------------------|------------|--------------|-----------------|
| D                |                            | na Department<br>dural Resources |                  |                             |                   |            |              |                 |
| FIND<br>MY AG    | A SITE CAM<br>COUNT        | IPING THIS WEEKEND               | GIFT CARDS       | DONATE                      | SHOP              | RESERVAT   | ION POLICI   | ES              |
| ÷                | y Ø 🖸                      |                                  |                  | Welcome                     | , Tester Sign     | Out        | 👿 items: 0   | 👻 🛛 İndiana DNi |
|                  | My Acco                    | unt                              | Account          | Overviev                    | N                 |            |              |                 |
|                  | Account Or<br>Current Rese | verview<br>ervations             | Profile Overview |                             |                   | `          |              |                 |
|                  |                            |                                  |                  |                             |                   |            |              |                 |
|                  |                            | POWERED BY                       | SPIRA.           |                             |                   |            |              |                 |
|                  |                            |                                  |                  |                             |                   |            |              |                 |
|                  |                            | DR                               | R Indi           | iana Depa<br>Natural Re     | rtment<br>sources |            |              |                 |
|                  |                            | FIND A SI                        | TE CA            | MPING                       | THIS              | WEEK       | END          | GIFT            |
|                  |                            | MY ACCO                          | UNT              |                             |                   |            |              |                 |
|                  |                            |                                  |                  |                             |                   |            |              |                 |
|                  |                            | f 🎐                              | 0 🕨              |                             |                   |            |              |                 |
|                  |                            |                                  |                  |                             |                   |            |              |                 |
|                  |                            |                                  |                  |                             |                   |            |              |                 |
|                  |                            | ALC AND A                        | Q F              | ind an                      | adver             | nture      |              |                 |
| Park name:       |                            |                                  | Where?           |                             |                   |            |              |                 |
| Mississinewa Lak | (e                         |                                  | Enter a city     | y, state, zij<br>nake recoj | o code or         | facility n | ame<br>ed on |                 |
|                  | .c                         | 1                                | where you        | want to g                   | 0.<br>VE          | 0013 003   |              |                 |
|                  |                            | States -                         | MI33133          |                             | N.C.              |            | _            | NOTION OF       |
|                  |                            | 4-14                             | Please !         | d in<br>Select              |                   |            | ~            | 1               |
|                  |                            |                                  |                  |                             |                   |            |              |                 |
| Click Search     |                            | A                                |                  | Sei                         | arch              |            |              |                 |
|                  |                            |                                  |                  |                             |                   |            |              |                 |
|                  |                            |                                  |                  |                             |                   |            |              |                 |
|                  |                            |                                  |                  |                             |                   |            |              |                 |

### Search Results

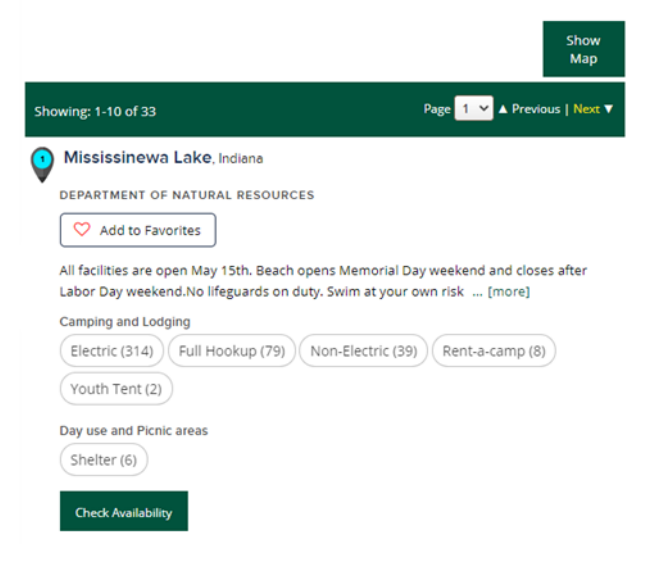

From the Mississinewa Lake landing page, you will search for the Seasonal campground.

- $\Rightarrow$  Select the Loop: "Miami Seasonal"
- ⇒ Set the Arrival Date: "May 1, 2024"
- $\Rightarrow$  Set the Length of Stay: 1
- $\Rightarrow$  Click Search Campsites
- ⇒ \*\*Please be sure to enter the correct dates/year for the lottery you are applying. Dates shown in screen shots may be from prior years and are for educational purposes of the guide only\*\*

Alerts and Important Information

#### Book a Campsite at Mississinewa Lake, IN

#### Find facilities nearby

| Arrival date     Length of stay:       Image: Sun May 01 2022     1 | 42 site(s) available out of 42 matching site(s) (Clear search and show all)          ALL (42)       Full Hookup (42) |
|---------------------------------------------------------------------|----------------------------------------------------------------------------------------------------|
| Not Flexible                                                        | Map Options ~                                                                                                    |
| Search Available                                                    | Available online Unavailable online                                                                                  |
| Narrow Results Loop MIAMI SEASONAL                                  | Blace<br>Horen<br>Trail<br>bike<br>wall                                                                              |
| Looking for<br>Any camping spot                                     | Making<br>Making<br>Camposand<br>R                                                                                   |
| Accessibility needs     Apply Filter                                | Campound                                                                                                    |
|                                                                     |                                                                                                    |

The results of the search will populate all of the Seasonal sites.

- $\Rightarrow~$  To access the application, click "See Details" on any of these sites.
- $\Rightarrow$  The site chosen at this step does not matter, and can be changed in the application.

| Camp<br>Lis | osite D<br>t A    | ate Range<br>vailability |                    |                           |                |                                               |
|-------------|-------------------|--------------------------|--------------------|---------------------------|----------------|-----------------------------------------------|
| 42 site(s)  | available out of  | 42 matching si           | ite(s) (Clear se   | earch and show all)       |                |                                               |
| ALL (42     | ) Full Hooku      | ip (42)                  |                    |                           |                |                                               |
| Campsite    | e Search Result   | s: 1-25 of 42            | Click 🤇            | to add favorite           | sites          | ▲ Previous   Next ▼                           |
| Site#       | Loop              | Site type                | Max # of<br>people | Equip length/<br>Driveway | Amenities      | Online availability                           |
| S01<br>♡    | MIAMI<br>SEASONAL | Full<br>Hookup           | 6 <b>E</b>         |                           | μ¢.            | Accepting Lottery<br>See Details<br>Apply Now |
| s02<br>♡    | MIAMI<br>SEASONAL | Full<br>Hookup           | 6 🛃                |                           | H <sup>4</sup> | Accepting Lottery See Details Apply Now       |
| S03<br>♡    | MIAMI<br>SEASONAL | Full<br>Hookup           | 6 达                |                           | H <sup>4</sup> | Accepting Lottery See Details Apply Now       |
| s04<br>♡    | MIAMI<br>SEASONAL | Full<br>Hookup           | 6 🛃                |                           | <b>H</b> *     | Accepting Lottery<br>See Details<br>Apply Now |
| S05<br>♡    | MIAMI<br>SEASONAL | Full<br>Hookup           | 6 达                |                           | H <sup>4</sup> | Accepting Lottery See Details Apply Now       |
| s06<br>♡    | MIAMI<br>SEASONAL | Full<br>Hookup           | 6 🛃                |                           | ×*             | Accepting Lottery<br>See Details<br>Apply Now |
| S07<br>♡    | MIAMI<br>SEASONAL | Full<br>Hookup           | 6 <b>E</b>         | TC                        | Тор            | Accepting Lottery See Details Apply Now       |

The site availability grid will show an "L" for lottery.

 $\Rightarrow$  Click Book these Dates

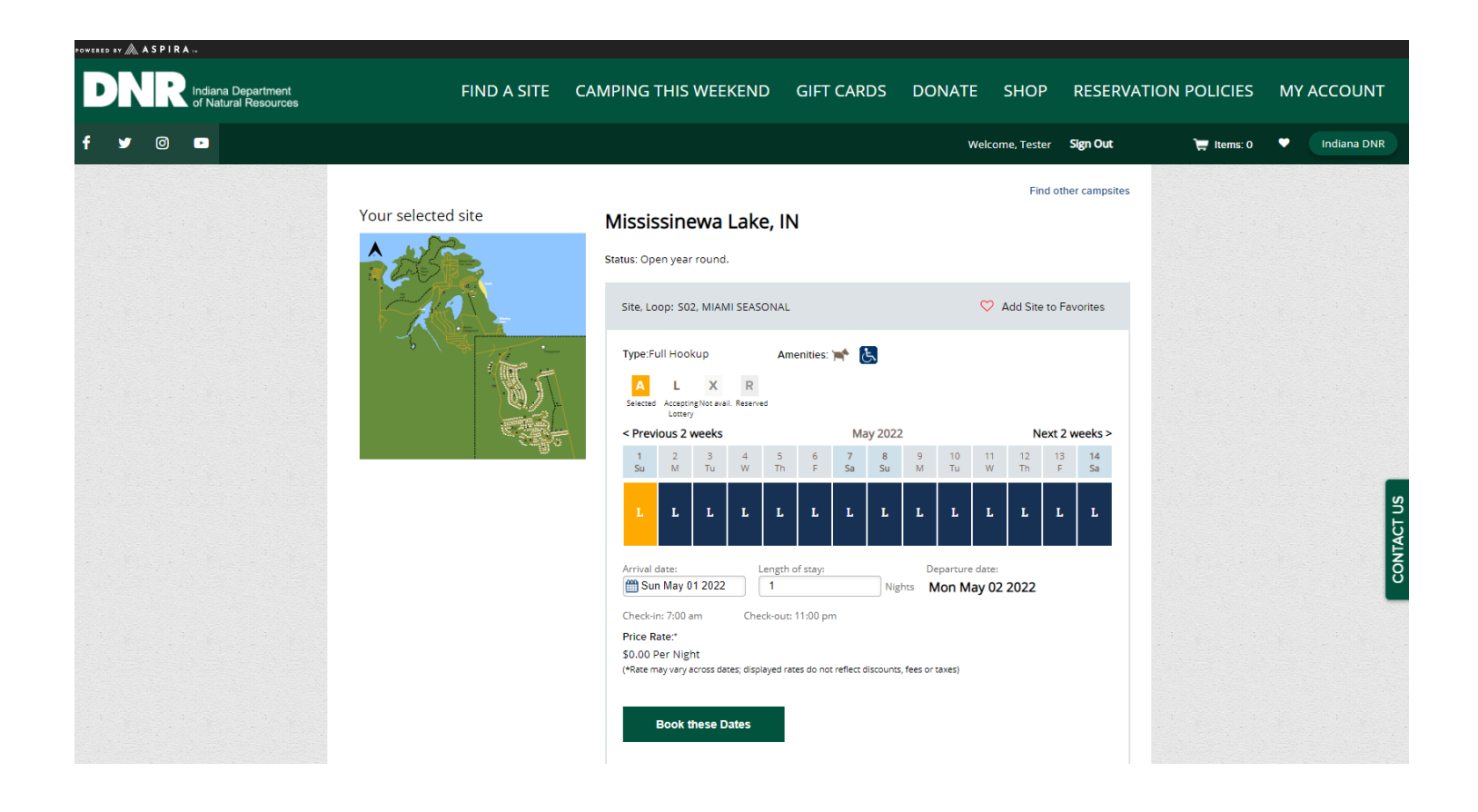

On the Lottery Application, the top section will have some important information at the top.

The Preferred and Alternative Choice selection is how you determine your site choices. If your application is drawn, your choices will be checked in order, until an available site is found. If you choose to only submit your top 10 choices, you can use the "any" option to secure any available site.

| POWERED | •* & ^ s | SPIRA | int |                     | FIND A SITE                                                                                                    | CAMPING THIS WEEKEND                                                                                                    | GIFT CARDS                                                                               | DONATE             | SHOP     | RESERVATION  | POLICIES      | MY AC | COUNT       |
|---------|----------|-------|-----|---------------------|----------------------------------------------------------------------------------------------------|----------------------------------------------------------------------------------------------------|------------------------------------------------------------------------------------------|--------------------|----------|--------------|---------------|-------|-------------|
| f       | y        |       |     |                     |                                                                                                    |                                                                                                    |                                                                                          | Welcome, Test      | Sign Out | ) 🗮 Items: 1 | Check Out Now | •     | Indiana DNR |
|         |          |       |     | L<br>Al<br>Lo<br>Ag | pplying For:<br>ttery Application Perio<br>oplicable Stay Period:<br>oplication Fee:<br>• Only one applicat                                                                                                    | Mississinewa Lake Seesonal Co<br>Wed Sep 08 2021 - Sat Sep 11 20<br>Sun May 01 2022 - Mon Oct 31 2<br>S500.00 (Non-refundable)<br>tion per household                                                                                                    | impsite Lottery 2022<br>121<br>1022                                                      |                    |          |              |               |       |             |
|         |          |       |     |                     | <ul> <li>\$500 application</li> <li>A balance of \$290</li> <li>Reservations must</li> <li>Reservations not</li> <li>Camping Season</li> <li>Maximum vehicle</li> <li>A seasonal site co</li> <li>outlets, or otherwise</li> <li>ring adjacent to the :</li> </ul> | fee is non-refundable for any awarded reserved of polisor 74 tax will be due for any awarded ret<br>to be paid in full no later than March 1<br>paid in full in polisor than March 1<br>is May 1 - October 31<br>is on the site is 2<br>onsists only of your concrete pad and adjace<br>transferred by the Seasonal Camper to any<br>site. | vation<br>eservation (\$3400 total)<br>nt water, sewage, and e<br>connections and use of | ectrical<br>a fire |          |              |               |       |             |
|         |          |       |     |                     | <ul> <li>All grassy areas a<br/>Regular Gate Fee<br/>Gate Entrance.</li> <li>Campers pay the<br/>Please review you<br/>To change your a<br/>For full regulatior<br/>lakes/mississinewa-l</li> </ul>                                                                | re considered common use areas.<br>s and Annual Passes will apply to all Seasona<br>in own electricity bill<br>ur application carefully for accuracy<br>upplication you must contact the call center a<br>take/mississinewa-lake-seasonal-camping<br>lis Page 1 of 2                                                                       | el Campers and Guest fo<br>t 1-866-622-6746<br>parks/parks-                              | r Main             |          |              |               |       |             |
|         |          |       |     | 1                   | Primary Occupant Info                                                                                                    | rmation                                                                                                    |                                                                                          |                    |          |              |               |       |             |
|         |          |       |     |                     | Primary Occupant                                                                                                    | ● Test Tester ○ Other                                                                                                    |                                                                                          |                    |          |              |               |       | IT US       |
|         |          |       |     | l                   | Lottery Preferences                                                                                                    |                                                                                                    |                                                                                          |                    |          |              |               |       | ONTAC       |
|         |          |       |     |                     | Applying for                                                                                                    | Facility *<br>Mississinewa Lake  See Details<br>Stay Period:<br>Sun May 01 2022 - Mon Oct 31 2022 (Dep                                                                                                    | arting: Tue Nov 01 2022                                                                  | )                  |          |              |               |       | ŏ           |
|         |          |       |     |                     | Preferred Choice                                                                                                    | Site *                                                                                                    |                                                                                          |                    |          |              |               |       |             |
|         |          |       |     | ·                   | Alternative Choice 1                                                                                                    | Site                                                                                                    |                                                                                          |                    |          |              |               |       |             |
|         |          |       |     | ·                   | Alternative Choice 2                                                                                                    | Site                                                                                                    |                                                                                          |                    |          |              |               |       |             |
|         |          |       |     | ŕ                   | Alternative Choice 3                                                                                                    | Site                                                                                                    |                                                                                          |                    |          |              |               |       |             |

Select your sites in preference order.

- $\Rightarrow$  Choose up to 41 sites (preferred and 40 alternates)
- $\Rightarrow$  Double check your application for mistakes, duplicates, and the correct order.
- $\Rightarrow$  Click Continue to proceed
- ⇒ Please note: If you choose to only select 20 of 41 options, you can use the "any" option to be awarded any available site if your preferred options were not available. You only have to choose "any" once for it to be used.

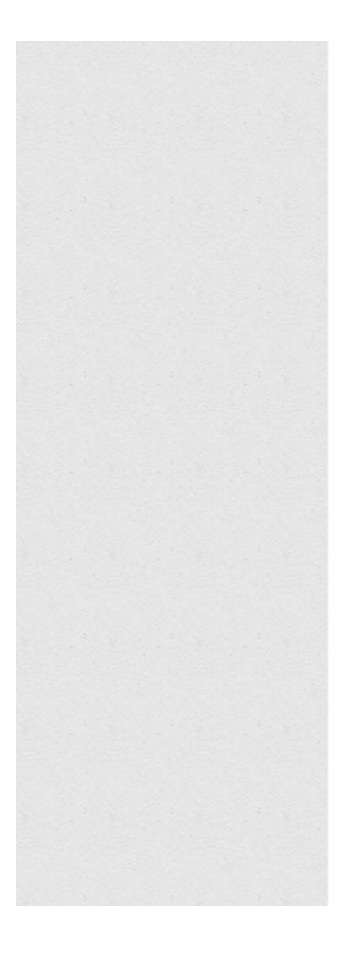

| Alternative Choice 25      | Site<br>Select V |        |  |
|----------------------------|------------------|--------|--|
| Alternative Choice 26      | Site<br>Select V |        |  |
| Alternative Choice 27      | Site<br>Select 💙 |        |  |
| Alternative Choice 28      | Site<br>Select 💙 |        |  |
| Alternative Choice 29      | Site<br>Select V |        |  |
| Alternative Choice 30      | Site<br>Select V |        |  |
| Alternative Choice 31      | Site<br>Select V |        |  |
| Alternative Choice 32      | Site<br>Select V |        |  |
| Alternative Choice 33      | Site<br>Select 💙 |        |  |
| Alternative Choice 34      | Site<br>Select V |        |  |
| Alternative Choice 35      | Site<br>Select V |        |  |
| Alternative Choice 36      | Site<br>Select V |        |  |
| Alternative Choice 37      | Site<br>Select V |        |  |
| Alternative Choice 38      | Site<br>Select 💙 |        |  |
| Alternative Choice 39      | Site<br>Select V |        |  |
| Alternative Choice 40      | Site<br>Select V |        |  |
| Lottery Application Detail | s Page 1 of 2    |        |  |
| Continue                   |                  |        |  |
|                            |                  | То Тор |  |

Next the application will ask for your Number of Occupants, Number of Vehicles, and Equipment information.

Fill the information in once for the Preferred Choice, and click "Populate all Lottery Choices"

| POWERER AN A ASPIRA   |                                                                                                    |
|-----------------------|----------------------------------------------------------------------------------------------------|
| DNR Inform Department | FIND A SITE CAMPING THIS WEEKEND GIFT CARDS DONATE SHOP RESERVATION POLICIES MY ACCOUNT                                                                                                    |
| f 🖌 @ 🗖               | Welcome, Tester Sign Out 🗮 Mems: 1 Check Out Now 👻 Indiana DNR                                                                                                    |
|                       | Automatical Stream       Material Stream         Automatical Stream       Material Stream         Automatical Stream       Material Stream <td< th=""></td<> |
|                       | Lottery Preferences Applying for Facility: Mississinewa Lake                                                                                                    |
|                       | Preferred Choice is 502<br>502<br>502<br>502<br>502<br>502<br>502<br>502<br>502<br>502                                                                                                    |
|                       | Populate All Lottery Choices Alternative Orbite 1 501 Site Attributes: Additional Information: Number of Disposers 2 jack 69 Sumber of Venotions                                                                                                    |

- $\Rightarrow~$  Scroll to the bottom of the application.
- $\Rightarrow$  Read the Alerts and Important Information
- $\Rightarrow$  Check the Agreement Box
- $\Rightarrow$  Click Continue to Shopping Cart

|                                                                                                    | Additional information:<br>Number of Occupants<br>2 (max: 6)<br>Number of Vehicles<br>1 (max: 2)                                                            |   |
|----------------------------------------------------------------------------------------------------|----------------------------------------------------------------------------------------------------|---|
| Alternative Choice 2                                                                                                    | Site<br>S06<br>Site Attributes:<br>Additional Information:<br>Number of Occupants<br>2 (max: 6)<br>Number of Vehicles<br>1 (max: 2)                         |   |
| Alternative Choice 3                                                                                                    | Site<br>Any<br>Additional Information:<br>Number of Occupants<br>2<br>Number of Vehicles<br>1<br>ADA Accessible Required                                    |   |
| Alerts and Im<br>Park<br>Seasonal Campsite Lotter<br>https://www.in.gov/dnr//<br>2 Yes, I have read and<br>Lottery Application Detai | portant Information<br>y Information: For full regulations, please visit<br>parklake/10233.htm<br>understood this important information.<br>Ils Page 2 of 2 |   |
| Back                                                                                                    | Continue to Shopping Cart                                                                                                    | ~ |

The cart summary will show the Preferred Choice and application fee.

The application fee is \$500 and is non-refundable for any awarded application.

 $\Rightarrow$  Click Checkout Shopping Cart

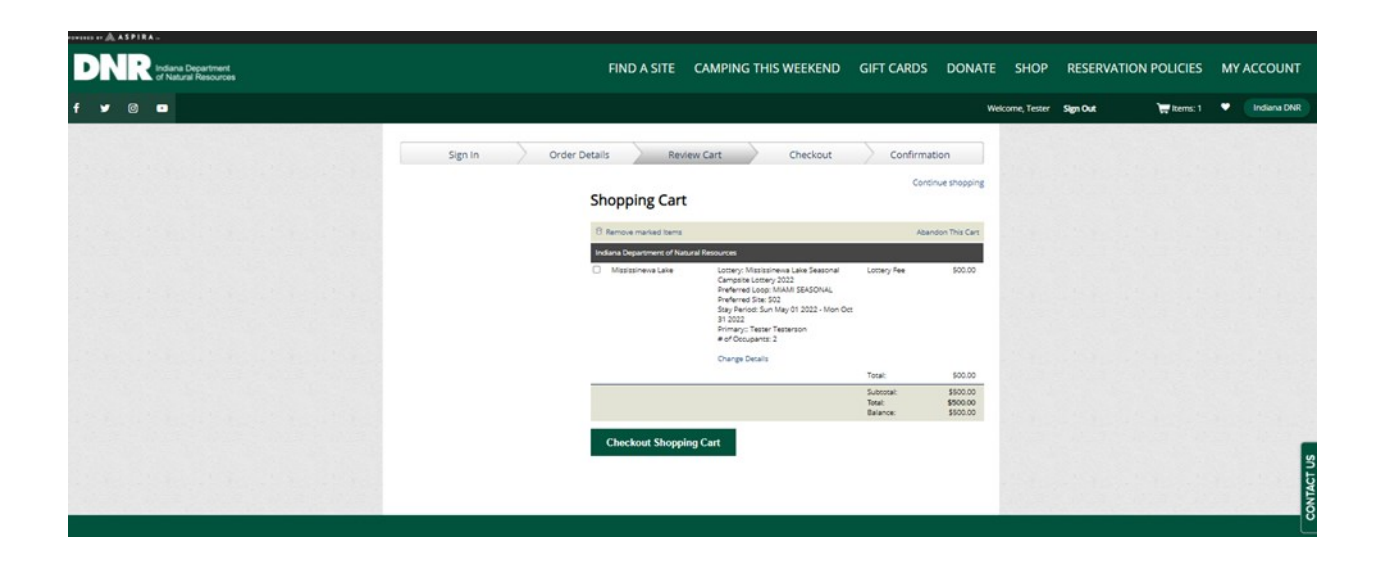

- $\Rightarrow$  Enter your payment information into the Shopping Cart
- $\Rightarrow$  Check the Acknowledgement agreement
- $\Rightarrow$  Click Complete this Purchase

| IND IT & ASPIRA -                              |                                                                                                    |                                                                                                    |                          |                          |
|------------------------------------------------|----------------------------------------------------------------------------------------------------|----------------------------------------------------------------------------------------------------|--------------------------|--------------------------|
| DNR indiana Department<br>of Natural Resources | FIND A SITE                                                                                                    | CAMPING THIS WEEKEND GIFT CARDS DONAT                                                                                                    | E SHOP RESERVAT          | ION POLICIES MY ACCOUNT  |
| F ¥ 0 0                                        |                                                                                                    |                                                                                                    | Welcome, Tester Sign Out | 📷 Items: 1 🔍 Indiana DNR |
| Signin                                         | Order Details Rev<br>Checkout Sho<br>I. Indiana Department of<br>Science:<br>Texa: rev                                                                                     | tevr Cart Checkout Confirmation Pping Cart Network Resum To Shopping Cart Network Resums 1 Stocol Stocol St |                          |                          |
|                                                | Payment Information                                                                                                    | CONTRACTOR OF CONTRACTOR                                                                                                    |                          |                          |
|                                                | Amount                                                                                                    | Minimum Payment: \$500.00                                                                                                    |                          |                          |
|                                                | Gift Card                                                                                                    | Use a Gift Card                                                                                                    |                          |                          |
|                                                | Card Type                                                                                                    | - Select card type 🗸                                                                                                    |                          |                          |
|                                                | Card Number                                                                                                    | Card Number                                                                                                    |                          |                          |
|                                                | Expiry Date                                                                                                    | mm / 9999                                                                                                    |                          |                          |
|                                                | Card Holder                                                                                                    | First Name                                                                                                    |                          |                          |
|                                                |                                                                                                    | Last Name                                                                                                    |                          | 2<br>1<br>1              |
|                                                | This payment will appear<br>Indiana Department of N<br>Please Read Rules and R                                                                                             | r on your statement as:<br>latural Resources<br>Restrictions                                                                                                    |                          |                          |
|                                                | Indiana Department of N<br>Rules and Restrictions                                                                                                    | Natural Resources Policies and Rules                                                                                                    |                          |                          |
|                                                | Acknowledgement<br>I acknowledge and have<br>understood all the warr<br>reservations I am makin<br>including, bur not limite<br>associated fees and per<br>So, I have read | eventified that the reservations I am making are correct. I have read and<br>imply information, policies, and general invest that are relevant to the<br>ingoin and the service of the service of the service of the<br>to be incorrect stress, detest and unintentional reservations. I agree to pay all<br>nates.                                                                                                    |                          |                          |
|                                                | Complete this Pu                                                                                                    | urchase                                                                                                    |                          |                          |

Congratulations! Your application has been successfully processed.

- ⇒ Make note of your application number (#2-xxxx), as it help the call center or field staff quickly locate your application if needed.
- $\Rightarrow$  This page serves as your receipt, and will only display your first choice of sites.
- $\Rightarrow$  You may now click "Continue to home" or close the page.
- $\Rightarrow$  To access your application for review later, you can continue on the next page.

| DNR indiana Department<br>of Natural Resources | FIND A SITE CAMPING THIS WEEKEND GIF                                                                                                    | T CARDS DON/                                                                           | ATE SHOP        | RESERVATIO | N POLICIES | MY ACCOUN    |
|------------------------------------------------|----------------------------------------------------------------------------------------------------|----------------------------------------------------------------------------------------|-----------------|------------|------------|--------------|
| f ¥ Ø 🖬                                        |                                                                                                    |                                                                                        | Welcome, Tester | Sign Out   | 👿 Rems: O  | • Indiana Di |
| Sign In                                        | Order Details Review Cart Checkout                                                                                                    | Confirmation                                                                           |                 |            |            |              |
|                                                | All Completed!<br>Thank you for using ReserveAmerica                                                                                                    |                                                                                        |                 |            |            |              |
|                                                | Indiana Department of Natural Resources<br>#2: Matistinewa Like Lottery, Matistinewa Like Seasonal<br>2017/16: Canopsire Lottery 2022                                        | Lottery Fee 500.00                                                                     |                 |            |            |              |
|                                                | Confirmed Preferred Loop MANUS (\$450AU,<br>Preferred Size 502<br>Stage Period: Sun May 01 2022 - Mon Oc<br>31 2022<br>Primary: Tester Testerston<br>er Of Coursent 12       | π                                                                                      |                 |            |            |              |
|                                                |                                                                                                    | Total: \$00.00                                                                         |                 |            |            |              |
|                                                | Indiana Department of Natural Resources Total:<br>Byrmet Mendel Via accossociati 111<br>This permet will appear on your statement as Indiana Department of Natural Resources | Subrotal: \$500.00<br>Total: \$500.00<br>Amount \$(500.00)<br>Pald:<br>Balance: \$0.00 |                 |            |            |              |
|                                                | Continue to home                                                                                                    |                                                                                        |                 |            |            |              |
|                                                |                                                                                                    |                                                                                        |                 |            |            |              |

To check your application after it has been entered, you will sign into your account on <a href="https://indianastateparks.reserveamerica.com">https://indianastateparks.reserveamerica.com</a>

- $\Rightarrow$  Then go to "My Reservations & Account" and click "Lottery Applications".
- $\Rightarrow$  Click "See Details" to see the full application.

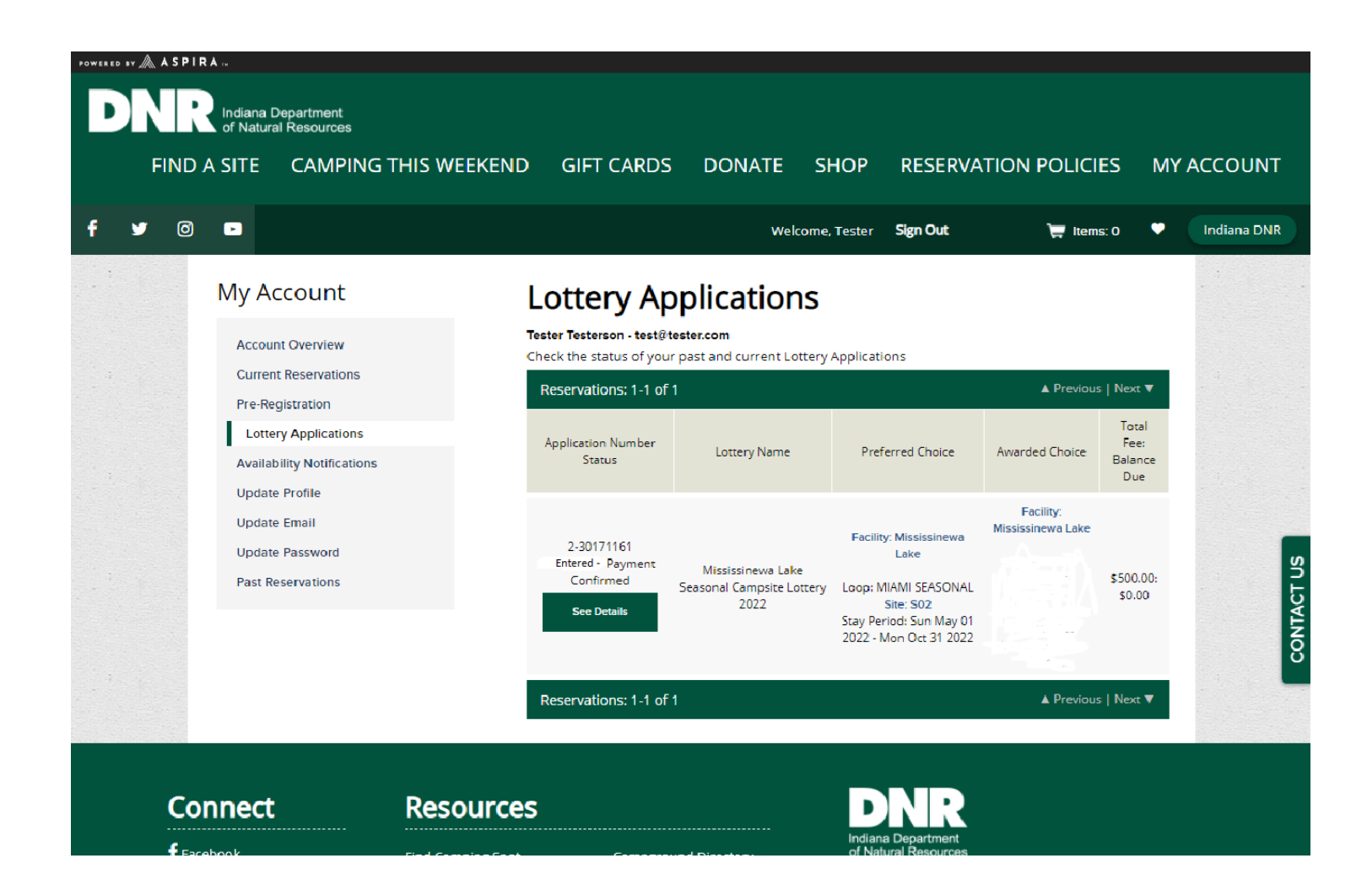

#### To make changes to your application after it has been submitted, contact the call center at

1-866-622-6746

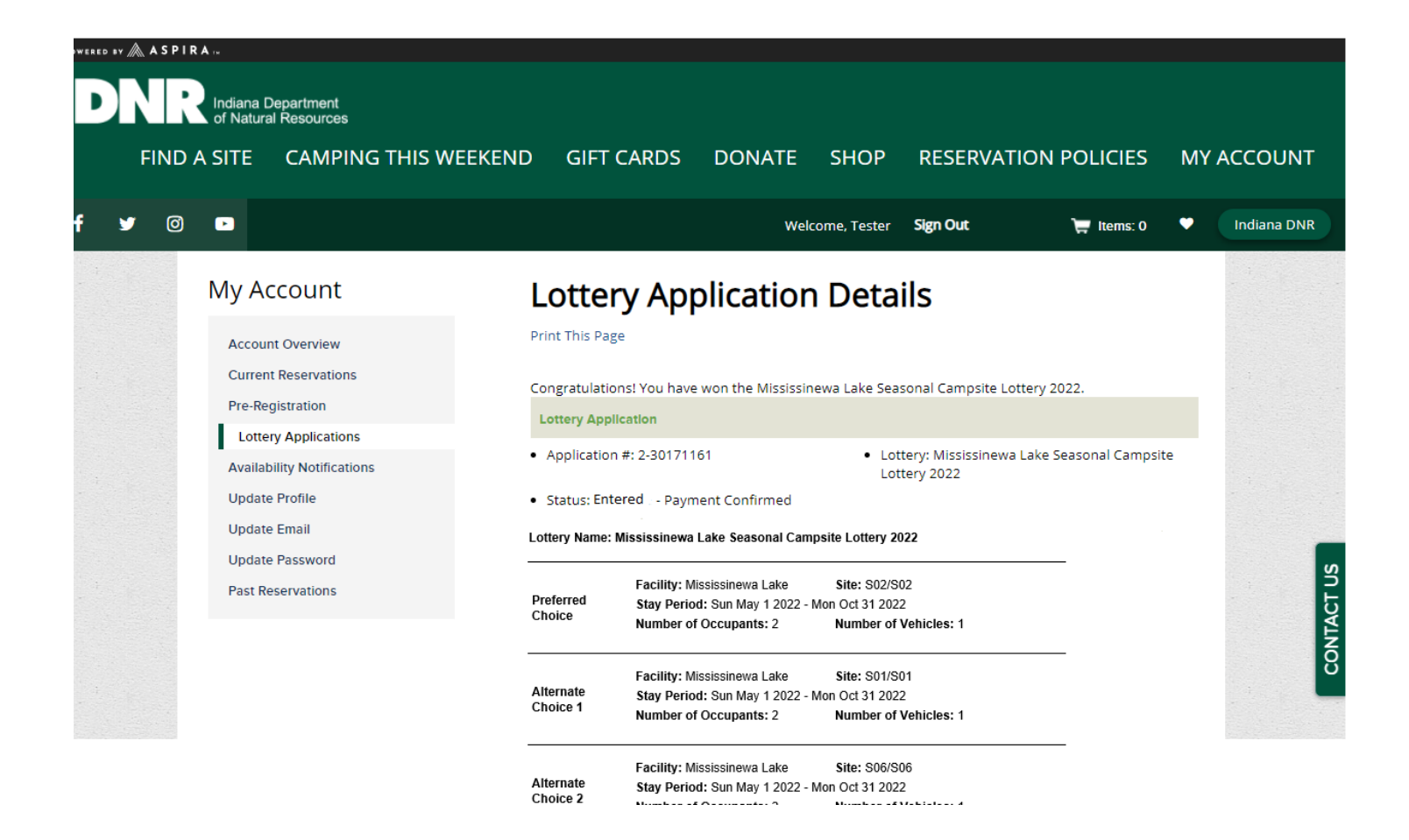